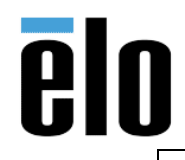

VFD OPOS Installation Windows 10 TB00

TB000054 REV. B

## **Executive Summary**

This Technical Bulletin describes how to properly install and test the Elo 2 x 20 Rear Facing Customer Display (VFD) P/N: E001003 and E122426, on a computer system running Windows 10 Operating System and using OPOS drivers.

## **Tools Needed**

OPOS Driver package, version 1.7.0.0: <u>https://elotouch.sharepoint.com/:u:/s/KnoxvilleTechnicalServices/EfGBY0GRQs5KvCxhKQpp4IUB-</u> <u>Ja4sII05AIO16\_ObUWOxQ?e=F8f0gg</u>

## **Procedure**

- 1. Download OPOS Driver package v 1.7.0.0 and unzip to a location on the computer.
- 2. Run the Application setup107

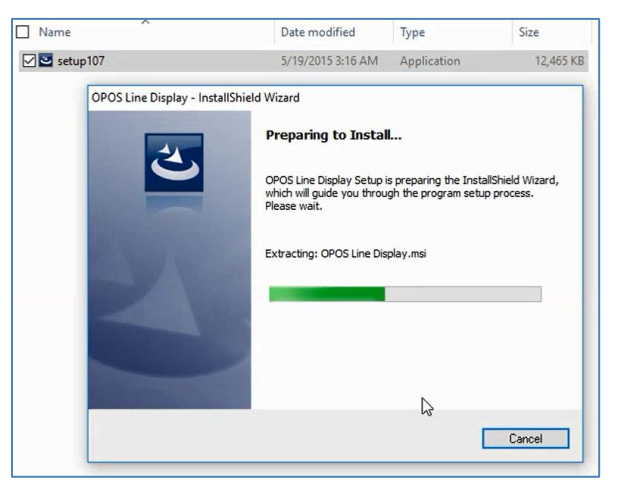

a. Follow the install prompts, choose Next

| 🔀 OPOS Line Display - InstallS | hield Wizard                                                                                            | ×  |
|--------------------------------|----------------------------------------------------------------------------------------------------|----|
| 4                              | Welcome to the InstallShield Wizard for OP<br>Line Display                                              | 05 |
|                                | The InstallShield(R) Wizard will install OPOS Line Display or<br>your computer. To continue, dick Next. | 1  |
|                                | WARNING: This program is protected by copyright law and international treaties.                         | J  |
|                                | 6                                                                                                    |    |
|                                | < Back Next > Cance                                                                                     | 1  |

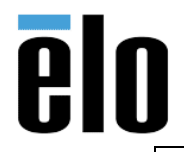

## b. Choose Install

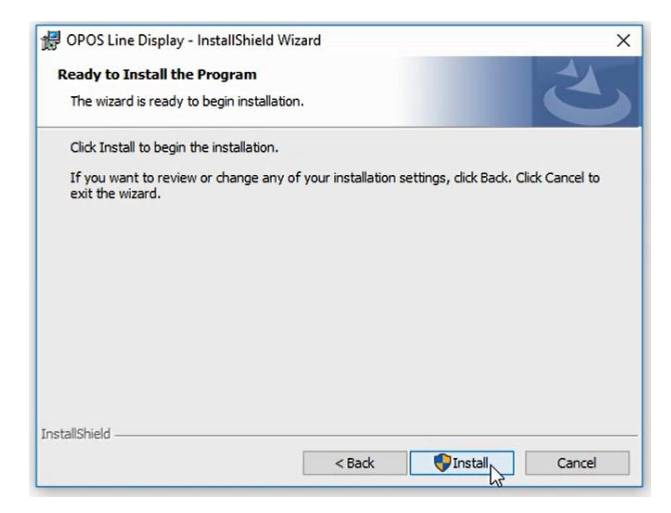

c. Driver will begin installing, it should take less than a minute to complete

| OPOS Ling<br>Installing<br>The prog | ne Display - InstallShield Wi<br>J OPOS Line Display<br>gram features you selected are     | zard<br>e being installed. | -                 | 2       | ×  |
|-------------------------------------|--------------------------------------------------------------------------------------------|----------------------------|-------------------|---------|----|
| 1 <del>1</del> 17                   | Please wait while the Install<br>may take several minutes.<br>Status:<br>Copying new files | Shield Wizard install      | OPOS Line Display | y. This |    |
| InstallShield -                     |                                                                                            | < Back                     | Next >            | Canc    | el |

d. When completed choose Finish

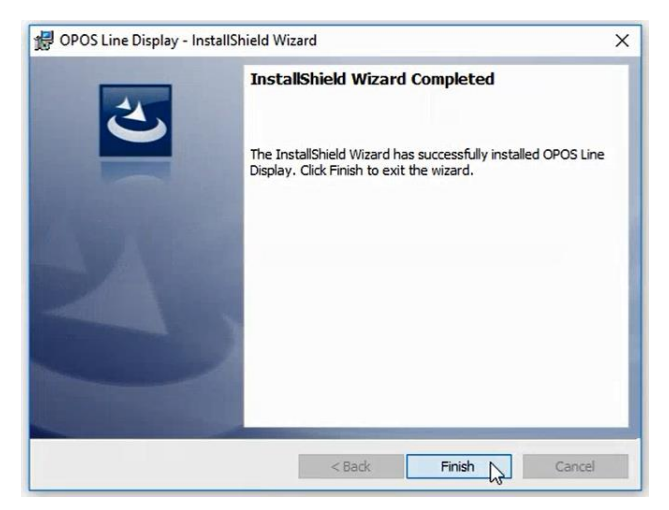

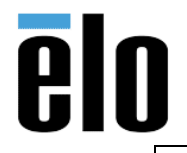

| VFD OPOS Installation Windows 10 | TB000054 | REV. B |
|----------------------------------|----------|--------|
|----------------------------------|----------|--------|

3. Go to Windows *Start* button and find *OPOSLDSetup.exe* and click on it to run. (alternatively, this can also be found in C:\Program Files (x86)\POS\OPOS Line Display)

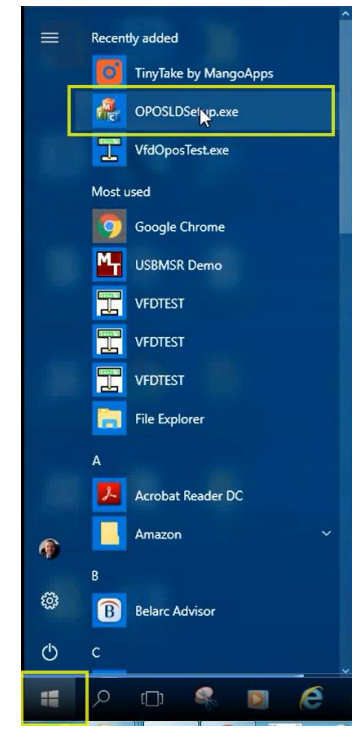

- a. Select the following in the OPOS LineDisplay Setup Utility.
  - i. Device Model: *LD220*
  - ii. Device name: *LD230*
  - iii. Port: (choose the appropriate port listed in Device Manger for the VFD)
  - iv. Baud rate: 9600
  - v. Click on *Setup*

| 🖂 OPOS LineDisp | blay Setup Utility | ×         |
|-----------------|--------------------|-----------|
| Device Model:   | LD220              | ~         |
| Device name:    | LD230              | ~         |
| Port:           | COM10              | ~         |
| Baud rate:      | 9600               | ~         |
|                 | Setup Delete       |           |
|                 | Exit               | son 1.1.7 |

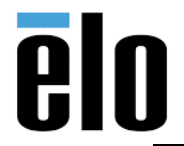

| VFD OPOS Installation Windows 10 | TB000054 | REV. B |
|----------------------------------|----------|--------|
|                                  |          |        |

b. When completed, you will receive a message stating **Setup OK**, select the **OK** button to exit.

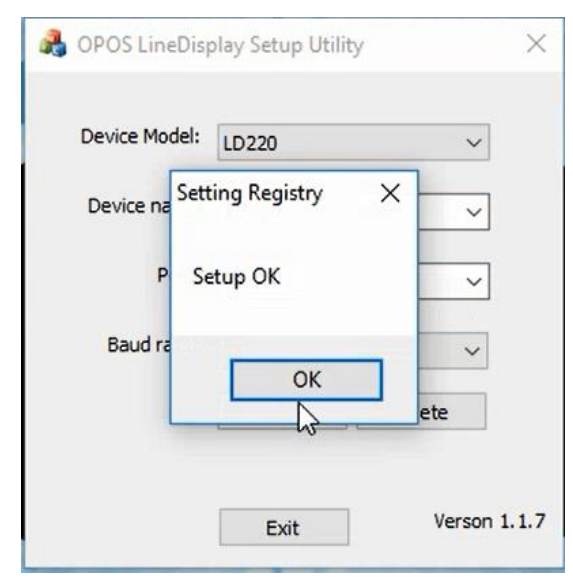

4. Go to Windows *Start* button and find *VfdOposTest.exe* and click on it to run. (alternatively, this can also be found in C:\Program Files (x86)\POS\OPOS Line Display)

| =          | Recently added        |
|------------|-----------------------|
|            | TinyTake by MangoApps |
| <u> </u>   | OPOSLDSetup.exe       |
|            | VfdOp Test.exe        |
|            | Most used             |
|            | Google Chrome         |
|            | USBMSR Demo           |
|            | T vfdtest             |
|            | T VFDTEST             |
|            | T VFDTEST             |
|            | File Explorer         |
|            | A                     |
|            | Acrobat Reader DC     |
| <b>(</b> ) | Amazon 🗸              |
|            | В                     |
| Ô          | Belarc Advisor        |
| ٢          | c                     |
| -          | P 🗇 🍕 🖻 🧟             |

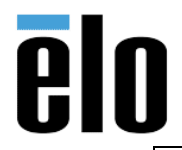

TB000054 REV. B

a. In the *LABAU LineDisplay OPOS Demo Utility*, choose *LD230* from the *Select Device Name* drop down menu.

| Character Set         |        |     | Select Device | Name |
|-----------------------|--------|-----|---------------|------|
| Select Character Set  |        |     |               | Le V |
| MapCharacterSet       |        | ~   | LD230         |      |
|                       |        |     |               |      |
| DisplayText           |        |     |               |      |
| Display Text At       | -      | _   |               |      |
|                       | Column | Row |               |      |
| DisplayTextAt         | 0      | 0   |               |      |
|                       | 0~19   | 0~1 |               |      |
| Blink Characters      |        |     |               |      |
| Marquee               |        |     |               |      |
| Scrolling Text Line 1 |        |     |               |      |
| Scrolling Text Line 2 |        |     |               |      |
| Clear Text            |        |     |               |      |
|                       |        |     |               |      |
|                       |        |     |               |      |
|                       |        |     |               |      |

b. Type your desire message in the empty text field and click on *Display Text* 

| CABAO Elitebispilay OPOS Delito ( | Junty      |                     |   |
|-----------------------------------|------------|---------------------|---|
| Character Set                     |            | Select Device Name  |   |
| Select character Set              |            | LD230               | ~ |
| 437 [CP-437]                      | ~          | SO Version 5.0.5.10 |   |
| MapCharacterSet                   |            |                     |   |
| TESTING OPOS DRIVER               |            |                     |   |
| DisplayText                       |            |                     |   |
| Display Text At                   |            |                     |   |
|                                   | Column Row |                     |   |
| DisplayTextAt                     |            |                     |   |
|                                   | 0~19 0~1   |                     |   |
| Blink Characters                  |            |                     |   |
| Marquee                           |            |                     |   |
| Scrolling Text Line 1             |            |                     |   |
| Scrolling Text Line 2             |            |                     |   |
| Clear Text                        |            |                     |   |
|                                   |            |                     |   |
|                                   |            |                     |   |
|                                   |            |                     |   |
|                                   | Exit       | Verson 4.1.5.0      |   |

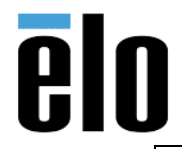

| VFD OPOS Installation Windows 10 | TB000054 | REV. B |
|----------------------------------|----------|--------|
|----------------------------------|----------|--------|

c. The text should now be showing on the VFD

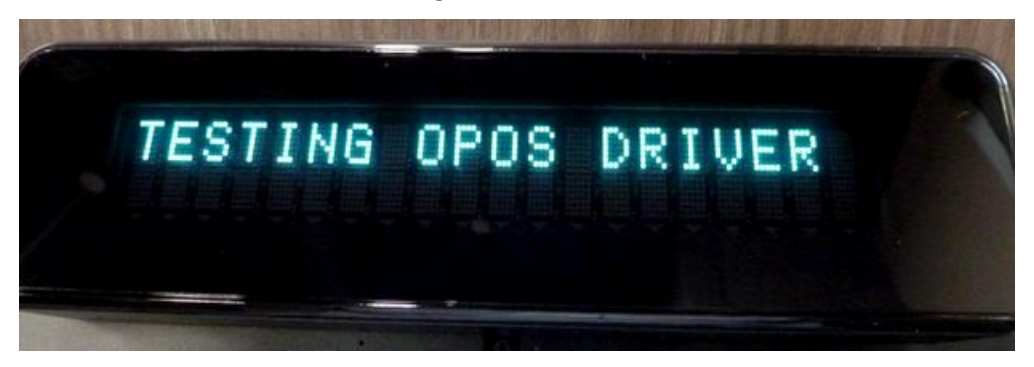

5. If you wish to view the registry settings, you will find them in: HKEY Local Machine / Software / WOW6432Node / OLEforRetail / ServiceOPOS / LineDisplay / LD230

| le Edit | View | Favorites Help                                                                                                    |                                                                                                    |                                                                                                    |                                                                                                    |
|---------|------|----------------------------------------------------------------------------------------------------|----------------------------------------------------------------------------------------------------|----------------------------------------------------------------------------------------------------|----------------------------------------------------------------------------------------------------|
|         | 2    | Adobe ^                                                                                                    | Name                                                                                                    | Туре                                                                                                    | Data                                                                                                    |
|         |      | Belarc<br>Classes<br>Clients<br>Google<br>Honeywell<br>Intel<br>Khronos<br>Macromedia<br>MagTek<br>Microsoft<br>MozillaPlugins<br>Nuance<br>ODBC<br>OLEforRetail<br>ServiceInfo | ab (Default)<br>ab BaudRate<br>ab BitLength<br>ab Description<br>ab DeviceClass<br>ab DeviceName<br>ab HandShake<br>ab OutputBuf<br>ab Parity<br>ab Port<br>ab RegFormatType<br>ab Service<br>ab Stop<br>ab Version | REG_SZ<br>REG_SZ<br>REG_SZ<br>REG_SZ<br>REG_SZ<br>REG_SZ<br>REG_SZ<br>REG_SZ<br>REG_SZ<br>REG_SZ<br>REG_SZ<br>REG_SZ<br>REG_SZ | LABAULD.POSLDisplay.1<br>9600<br>8<br>LineDisplay OPOS Service Object,Copyright (C) 20<br>LineDisplay<br>LD230<br>RTS/CTS<br>1024<br>NO<br>COM2<br>LABAULD.dll<br>1<br>1.9.1 |
|         |      | → Biometrics                                                                                                    |                                                                                                    |                                                                                                    |                                                                                                    |
|         | >-   | OpenOffice                                                                                                    |                                                                                                    |                                                                                                    |                                                                                                    |